## Invocando o instalador gráfico

Para executar uma instalação usando o assistente de instalação gráfico, você deve ter privilégios de superusuário ou administrador.

A seção a seguir orienta você na instalação do PostgreSQL em um host Windows.

Para iniciar o assistente de instalação, assuma privilégios suficientes e clique duas vezes no ícone do instalador; se solicitado, forneça uma senha.

Observe que em algumas versões do Windows, para invocar o instalador com privilégios de administrador, você precisa clicar com o botão direito do mouse no ícone do instalador e selecionar <u>Run as Administrator</u> no menu de contexto.

O assistente de configuração do PostgreSQL é aberto. Clique Next para continuar.

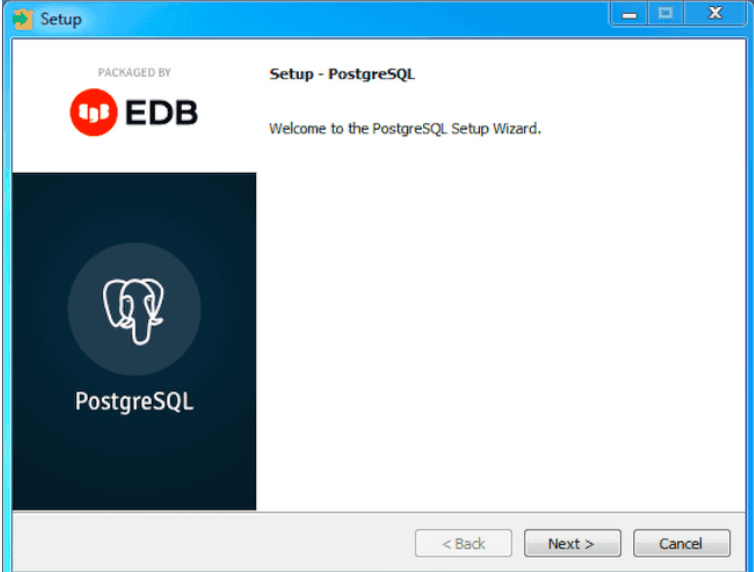

Fig. 1: A caixa de diálogo de boas-vindas do assistente de configuração do PostgreSQL A <u>Installation Directory</u> janela se abre. Aceite o diretório de instalação padrão ou especifique um local alternativo e clique <u>Next</u> para continuar.

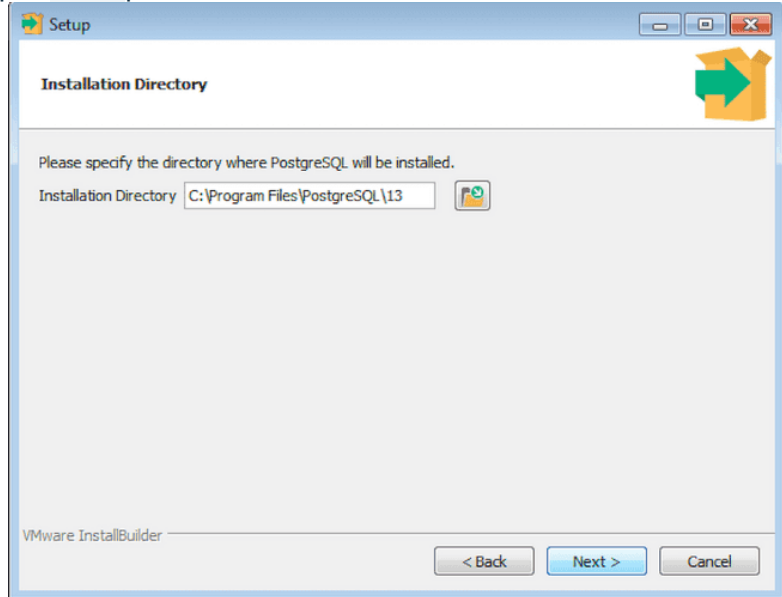

Fig. 2: A caixa de diálogo Diretório de instalação

Use as opções da <u>Select Components</u> caixa de diálogo para selecionar quais componentes de software serão instalados.

Selecione:

- <u>PostgreSQL Server</u> para instalar o servidor de banco de dados PostgreSQL.
- pgAdmin 4 para instalar o pgAdmin 4. Disponível para o PostgreSQL versão 13.0.

- <u>Stack Builder</u> para instalar o utilitário Stack Builder; para obter mais informações sobre o utilitário Stack Builder, consulte <u>Usando o Stack Builder</u>.
- <u>Command Line Tools</u> para instalar ferramentas do PostgreSQL como <u>psql</u>, p<u>g isready</u>, e pgbench, clusterdb, createdb, e dropdb, createusere dropuser, p<u>g basebackup</u>, p<u>g dump</u>, p<u>g dumpall</u>, e p<u>g restore</u>, <u>reindexdb</u>, <u>vacuumdb</u>, e <u>vacuumlo</u>. Essa não é uma lista compreensiva; as ferramentas de linha de comando instaladas podem variar de acordo com a plataforma.

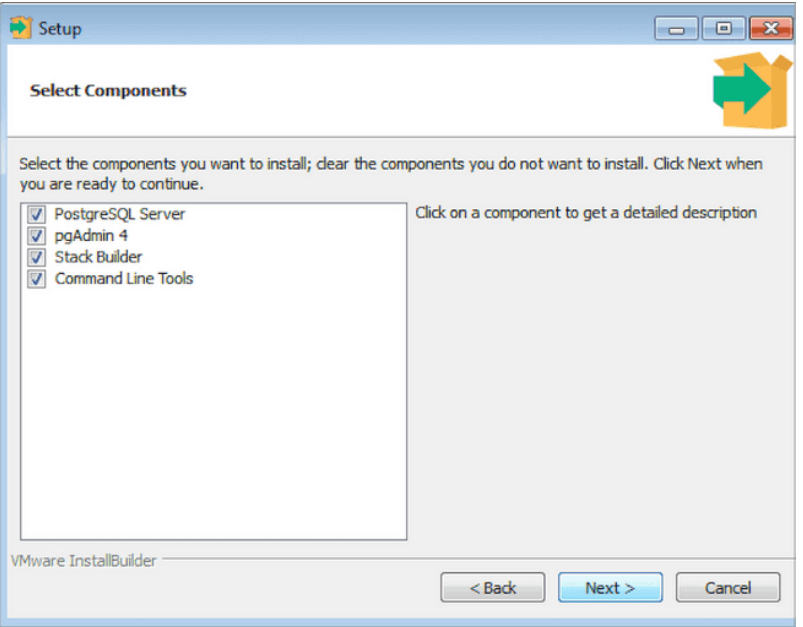

Fig. 3: Selecione Componentes

Clique <u>Nex</u> tpara continuar.

A Data Directory janela se abre. Aceite o local padrão ou especifique o nome do diretório alternativo no qual deseja armazenar os arquivos de dados.

| 📆 Setup                                                                                                    |                      |
|----------------------------------------------------------------------------------------------------|----------------------|
| Data Directory                                                                                                  | <b>1</b>             |
| Please select a directory under which to store your data.<br>Data Directory ::\Program Files\PostgreSQL\13\data |                      |
|                                                                                                    |                      |
|                                                                                                    |                      |
| VMware InstallBuilder                                                                                           | < Back Next > Cancel |

Fig. 4: A caixa de diálogo Diretório de dados Clique <u>Next</u> para continuar. A <u>Password</u> janela se abre.

| 🛃 Setup                                            |                                                |
|----------------------------------------------------|------------------------------------------------|
| Password                                           |                                                |
| Please provide a pa<br>Password<br>Retype password | assword for the database superuser (postgres). |
| VMware InstallBuilder                              | < Back Next > Cancel                           |

Fig. 5: A caixa de diálogo Senha

O PostgreSQL usa a senha especificada na <u>Password</u> janela para o superusuário do banco de dados e a conta de serviço do PostgreSQL.

O PostgreSQL é executado como um serviço em segundo plano; a conta de serviço do PostgreSQL é denominada postgres. Se você já criou uma conta de serviço com o nome postgres, deve especificar a mesma senha que a senha existente para a postgres conta de serviço.

A senha especificada deve estar em conformidade com quaisquer políticas de segurança existentes no host PostgreSQL. Após inserir uma senha no <u>Password</u> campo e confirmar a senha no <u>Retype</u> <u>Password</u> campo, clique <u>Next</u> para continuar.

Use o <u>Port</u> campo para especificar o número da porta na qual o servidor deve escutar. A porta do ouvinte padrão é <u>5432</u>. Clique <u>Next</u> para continuar.

Use o <u>Locale</u> campo para especificar a localidade que será usada pelo novo cluster de banco de dados. O <u>Default locale</u> é a localidade do sistema operacional. Clique <u>Next</u> para continuar.

| 📑 Setup                                                                    |                      |
|----------------------------------------------------------------------------|----------------------|
| Advanced Options                                                           |                      |
| Select the locale to be used by the new databas<br>Locale [Default locale] | e duster.            |
|                                                                            |                      |
|                                                                            |                      |
|                                                                            |                      |
| VMware InstallBuilder                                                      | < Back Next > Cancel |

Fig. 6: A caixa de diálogo Opções avançadas

A <u>Pre Installation Summary</u> caixa de diálogo exibe as preferências de instalação que você especificou com o assistente de instalação. Revise as configurações; você pode usar o <u>Back</u> botão para retornar a uma caixa de diálogo anterior para modificar uma configuração ou clicar <u>Next</u> para continuar.

| Pre Installation Summary                                                                                                    | <b>e</b>        |
|----------------------------------------------------------------------------------------------------|-----------------|
| The following settings will be used for the installation::                                                                                                    |                 |
| Installation Directory: C: \Program Files\PostgreSQL\13<br>Server Installation Directory: C: \Program Files\PostgreSQL\13<br>Data Directory: C: \Program Files\PostgreSQL\13\data<br>Database Superuser: postgres<br>Operating System Account: NT AUTHORITY\WetworkService<br>Database Service: postgresql-x64-13<br>Command Line Tools Installation Directory: C: \Program Files\PostgreSQL\13\pgA<br>Stack Builder Installation Directory: C: \Program Files\PostgreSQL\13\pgA<br>Stack Builder Installation Directory: C: \Program Files\PostgreSQL\13\pgA                                                                                                    | Admin 4         |
| /ware InstallBuilder // Karakara / Karakara / Karakararakara / Karakara / Karakarakara / Karakara / | k Next > Cancel |

Fig. 7: A caixa de diálogo Resumo da pré-instalação

O assistente informará que possui as informações necessárias para instalar o PostgreSQL; clique <u>Next</u> para continuar.

| 🔁 Setup                                                             |        |  |
|---------------------------------------------------------------------|--------|--|
| Ready to Install                                                    | -      |  |
| Setup is now ready to begin installing PostgreSQL on your computer. |        |  |
|                                                                     |        |  |
|                                                                     |        |  |
|                                                                     |        |  |
|                                                                     |        |  |
|                                                                     |        |  |
|                                                                     |        |  |
|                                                                     |        |  |
|                                                                     |        |  |
| VMware InstallBuilder                                               |        |  |
| < Back Next >                                                       | Cancel |  |

Fig. 8: A caixa de diálogo Pronto para instalar

Durante a instalação, o assistente de configuração confirma o progresso da instalação do PostgreSQL por meio de uma série de barras de progresso.

| 🔁 Setup                                                          |                      |  |
|------------------------------------------------------------------|----------------------|--|
| Installing                                                       | <b></b>              |  |
| Please wait while Setup installs PostgreSQL on your computer.    |                      |  |
| Installing                                                       |                      |  |
| Unpacking C:\Program Files\PostgreSQL\13\include\openssl\pkcs7.h |                      |  |
|                                                                  |                      |  |
|                                                                  |                      |  |
|                                                                  |                      |  |
|                                                                  |                      |  |
|                                                                  |                      |  |
|                                                                  |                      |  |
|                                                                  |                      |  |
|                                                                  |                      |  |
|                                                                  |                      |  |
|                                                                  |                      |  |
| VMware InstallBuilder                                            |                      |  |
|                                                                  | < Back Next > Cancel |  |
|                                                                  |                      |  |

Fig. 9: A caixa de diálogo de instalação

Antes que o assistente de configuração conclua a instalação do PostgreSQL, ele oferece a inicialização do Stack Builder ao sair. O utilitário Stack Builder fornece uma interface gráfica que baixa e instala aplicativos e drivers que funcionam com o PostgreSQL. Opcionalmente, você pode desmarcar a <u>Stack Builder</u> caixa e clicar <u>Finish</u> para concluir a instalação do PostgreSQL ou aceitar o padrão e prosseguir para iniciar o Stack Builder.

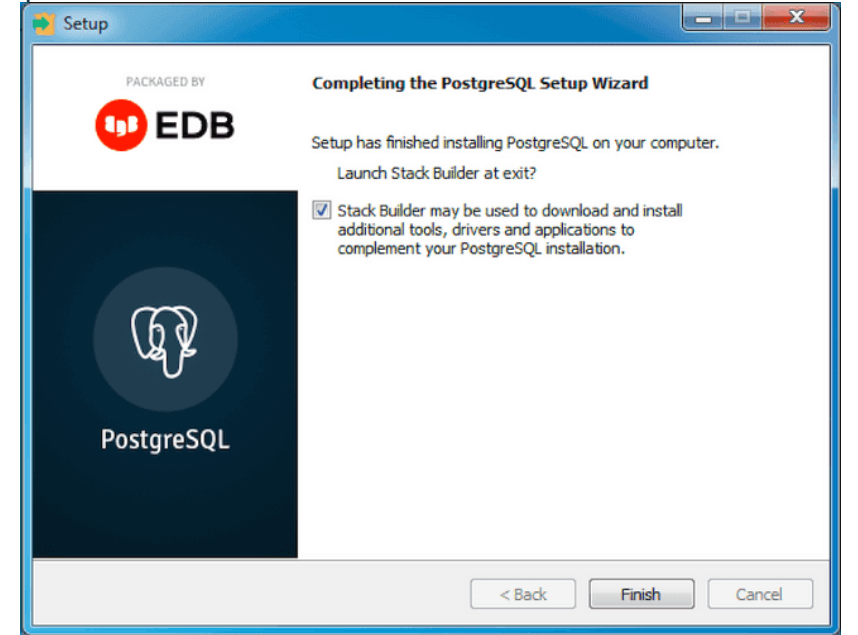

Fig. 10: O assistente de instalação oferece para iniciar o Stack Builder na saída

## Solução de problemas de instalação

Se você encontrar algum problema durante a instalação, consulte o arquivo de log de instalação. O arquivo de log é criado em:

- /tmpno Mac OS X
- %TEMP%no Windows

O arquivo de log de instalação é chamado install-postgresql.log. O arquivo de log pode conter a senha de superusuário especificada durante a instalação, que deve ser substituída antes de compartilhar o log com qualquer pessoa.

Se você não conseguir resolver o problema após revisar o arquivo de log, pesquise o conteúdo de autoatendimento disponível no <u>site do EDB</u> para obter uma solução. Se você ainda não conseguir resolver o problema, escreva os detalhes do problema, juntamente com os detalhes do sistema e quaisquer partes apropriadas do arquivo de log de instalação para <u>support@enterprisedb.com</u>.